「申請用総合ソフトにおいて電子署名を行う際の事前準備」で対処した レジストリの変更を元に戻す方法

申請用総合ソフト(以下「本ソフト」という。)において,平成28年3月9日に Microsoft 社からリリースされた以下の Windows のセキュリティ更新プログラムをインストールして いる場合,本ソフトにおいて電子署名ができない事象及び電子公文書検証の結果が正しく 表示されない事象が発生していました。

その際に,登記・供託オンライン申請システムのホームページにおいて,「申請用総合ソフトにおいて電子署名ができない事象等の解消方法」に示す対処手順を公開していましたが, <u>平成 29 年 12 月 15 日に配信される本ソフト(5.0A)に更新以降は,対処手順を実施せ</u> ずに,電子署名及び電子公文書検証が実施可能となります。

【Windows のバージョンごとの対象のセキュリティ更新プログラム】

(Windows 7 の場合) KB3135996

KB3136000

(Windows 8.1 の場合) KB3135994 KB3135998

(Windows 10 の場合) KB3140745 KB3140768

レジストリ設定については、不要となりますので、変更したレジストリ設定を元の状態 に戻すための手順を以下に示します。

※重要! 本手順を実施するためには管理者権限が必要となる場合があります。

※重要!本手順は、対処手順で追加したレジストリへの変更内容を削除する ものとなります。

1 レジストリ削除用.reg ファイルのダウンロード

ご利用PCの0Sのビット数を確認し、ご利用のPCに応じた.regファイルを取得します。 なお,.regファイルは、 <u>平成 29 年 12 月 15 日の午後 10 時以降(当日の状況によって多</u> 少前後する可能性があります)にダウンロード可能</u>となります。それまでは、リンクをク リックしてもファイルの取得に失敗しますのでご注意ください。 <ご利用 PC の OS が 64bit 版の場合>

SignedXml-Delete-ExternalReferences. Wow6432. reg

※メモ帳などを使用し,取得した.regファイルの内容が以下のとおりであることを ご確認ください。

SignedXml-Delete-ExternalReferences.Wow6432.reg

#### REGEDIT4

[HKEY\_LOCAL\_MACHINE¥SOFTWARE¥Wow6432Node¥Microsoft¥.NETFramework¥Security] "SignedXmlAllowDetachedSignature"=-

<ご利用 PC の OS が 32bit 版の場合> <u>SignedXml-Delete-ExternalReferences.reg</u>

※メモ帳などを使用し,取得した.regファイルの内容が以下のとおりであることを ご確認ください。

SignedXml-Delete-ExternalReferences.reg

#### REGEDIT4

[HKEY\_LOCAL\_MACHINE¥SOFTWARE¥Microsoft¥.NETFramework¥Security] "SignedXmlAllowDetachedSignature"=-

OSのビット数は、以下の手順で確認できます。

### ■Windows 7の場合

1. デスクトップのスタートボタンからスタートメニューを開きます。

- 2. 「コンピューター」を右クリックします。
- 3. 「プロパティ」をクリックします。

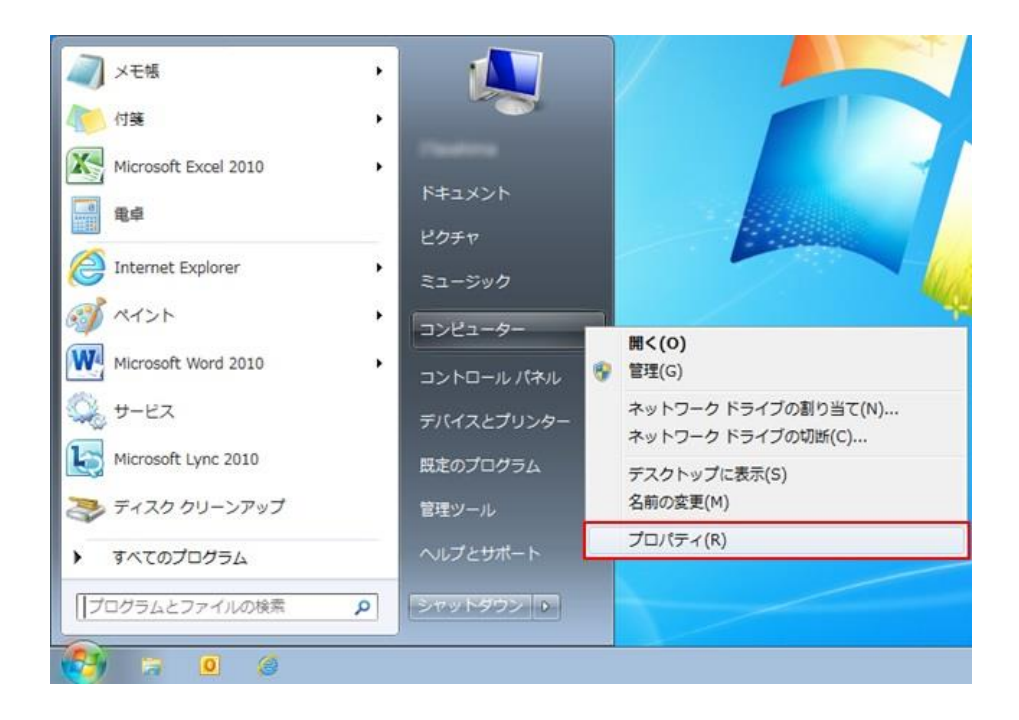

4.「システムの種類」の右側に表示されている OS のビット数を確認します。

| איי-חאכבי 🛯                                                              | ネル ・ システムとセキュリテ                                                                                                    | ・<br>・ システム                                                                                                    |       |
|--------------------------------------------------------------------------|----------------------------------------------------------------------------------------------------|----------------------------------------------------------------------------------------------------|-------|
| コントロール パネル ホーム<br>・ デバイス マネージャー<br>・ リモートの設定<br>・ システムの保護<br>・ システムの詳細設定 | ネル・システムとセキュリティ・システム<br>コンピューターの基本的な情報の表示<br>Windows 7 Professional<br>Copyright © 2009 Microsoft Corporation, All rights reserved.<br>Service Pack 1<br>Windows 7 の新しいエディションの追加機能の取得 |                                                                                                    |       |
| 配慮項目<br>アクション センター<br>Windows Update<br>パフォーマンスの情報とツー<br>ル               | システム<br>製造元:<br>モデル:                                                                                                    | ne<br>man n                                                                                                    |       |
|                                                                          | テロ・<br>プロセッサ:<br>実装メモリ (RAM):<br>システムの種類:                                                                                                    | Windows エクスペリエンス インテックス<br>Intel(R) Core(TM) i3-2120 CPU @ 3.30GHz 3.30<br>8.00 GB (7.90 GB 使用可能)<br>64 ビット オペレーディング システム | ) GH2 |
|                                                                          | ペンとタッチ:                                                                                                    | このディスプレイでは、ペン入力とタッチ入力は利用<br>ん                                                                                             | 形できませ |

## ■Windows 8.1の場合

- 1. デスクトップのスタートボタンを右クリックします。
- 2.「システム」をクリックします。
- 3.「システムの種類」の右側に表示されている OS のビット数を確認します。

#### ■Windows 10 の場合

- 1. デスクトップのスタートボタンからスタートメニューを開きます。
- 2. 「設定」をクリックします。
- 3.「システム」をクリックします。
- 4. 「バージョン情報」をクリックします。
- 5.「システムの種類」の右側に表示されている OS のビット数を確認します。

2 .reg ファイルの実行

ダウンロードした.reg ファイルをダブルクリックして実行します。なお,実行に当たっては,管理者権限が必要となる場合があります。

■手順1

ダウンロードした.reg ファイル(以下のアイコンイメージになります。)をダブルクリ ックします。

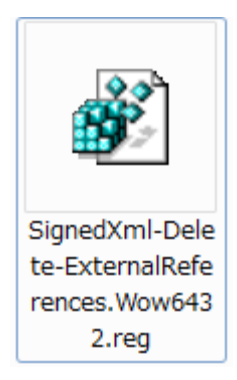

■手順2

セキュリティの警告ダイアログが表示された場合,「実行」ボタンをクリックします。 (管理者権限が必要となる場合があります。)

| 😚 ユーザー アカウント制御                                                                                                    |  |  |
|----------------------------------------------------------------------------------------------------|--|--|
| 💡 次のプログラムにこのコンピューターへの変更を許可しますか?                                                                                                    |  |  |
| プログラム名: レジストリ エディター<br>確認済みの発行元: Microsoft Windows<br>プログラムの場所: "regedit.exe"<br>"C:¥Users¥ ¥Downloads¥Sign<br>この発行元の証明書に関する情報を表示する |  |  |
| ◆ 詳細の非表示(D) (はい(Y)                                                                                                    |  |  |
| <u>これらの通知を表示するタイミングを変更する</u>                                                                                                    |  |  |

■手順3

レジストリ エディターダイアログのメッセージを確認し,「はい」ボタンをクリック

します。

| レジストリ エディター                                                                                                    |  |  |
|----------------------------------------------------------------------------------------------------|--|--|
| 情報を追加すると、値が変更または削除されてしまい、コンポーネントが正常に動作しなく<br>なることがあります。<br>C:¥Users¥ ¥Downloads¥SignedXml-Delete-ExternalReferences.Wow6432.reg<br>のこの情報のソースを信頼しない場合は、レジストリに追加しないでください。 |  |  |
| 続行しますか?                                                                                                    |  |  |
| (はい(Y) いいえ( <u>N</u> )                                                                                                    |  |  |

# ■手順4

レジストリに正常に追加されたことを確認し、「OK」ボタンをクリックします。

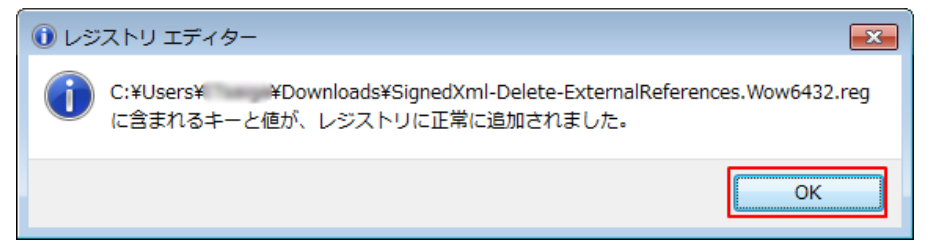